Using Cvt2Mae to Convert a <u>Separate</u> <u>GIPO</u> and <u>Scanalyze</u> Array Data for MAExplorer

#### http://www.lecb.ncifcrf.gov/Cvt2Mae

Peter F. Lemkin(1), Greg Thornwall (2), Bob Stephens(3)

(1) LECB/NCI/FCRDC, (2) SAIC/FCRDC, (3) ABCC/FCRDC

DRAFT - Revised: 01-28-2002 Cvt2Mae version 0.60

### **Accessing Arrays with MAExplorer**

- MAExplorer works with any arrays using the schema (see Appendix C of MAExplorer Reference Manual for details)
- All data files are tab-delimited text files
- Databases could be constructed with tools like Excel for editing user data into the schema format
- The <u>Cvt2Mae array data converter</u> "Wizard" tool converts non-standard <User-defined> academic or commercial data to MAExplorer format
- Affymetrix, Incyte, GenePix, **Scanalyze**, and other array data formats may be converted using predefined "Array Layouts"

### **S.1 MAExplorer Data Schema**

- MAExplorer works with any array data using our data schema
- The schema is described in detail in MAExplorer Reference Manual Appendix C.
- <u>Data Schema</u>: tab-delimited experiment data files:
  1. GIPO (<u>Gene In Plate Order or "array print</u>" file)
  2. List of hybridized samples in database
  3. Configuration data describing the array and conventions
  - 4. Separate spot quantification data files
- The <u>Cvt2Mae</u> "wizard" tool converts user array data to this schema

# **S.1.1 MAExplorer GIPO or Print File**

- GIPO file maps a spot on the array to a particular gene
- Contains:
  - 1. location or grid-geometry
  - 2. one or more genomic identifiers (e.g., Clone ID, GenBank ID, LocusID, or simply Location etc.)
  - 3. gene description as Gene Name (or other description)
  - 4. Optional: global spot quality (QualCheck)
  - 5. optional: plate coordinates for clones

#### **S.1.2 MAExplorer Samples Database File**

- List of hybridized samples file <u>SamplesDB.txt</u> file contains:
  - 1. full sample description
  - 2. base file name of quantification file (without .quant file extension)
  - 3. optional sample ID number
  - 4. other data you wish to carry with the samples (used in array reports)

### **S.1.3 MAExplorer Configuration Database File**

- Configuration data file <u>MaeConfig.txt</u> describes particular type of array and hybridization labeling you are using. This includes:
- grid-geometry # of replicate fields, grids, rows/grid, columns/grid
- spot hybridization labeling intensity or ratio data, dye names
- various presentation options use pseudo-array or actual (x,y) coordinates, etc.

# **S.1.4 MAExplorer Spot Quantification Files**

- Separate spot quantification data files (with <u>.quant</u> file extension) are used for each hybridized sample
- <sup>33</sup>P or biotin labeled samples are specified as one hybridization intensity information per file
- Fluorescent Cy3/Cy5-dye labeled samples are specified as two channels of hybridization intensity information per file
- Intensity background data is optional
- Spot quality (QualCheck) data is optional
- Grid-coordinates are specified the same as for GIPO file

#### S.2 Assumptions About User Data - Array Layout

- User data is <u>tab-delimited ASCII text</u> files (could generate with Excel)
- If the array geometry (#fields, grids, rows/grid, columns/grid) is known, that geometry may be used in MAExplorer
- Otherwise, a <u>pseudo-array</u> geometry is generated for visual use in MAExplorer from the total # of spots in the user data
- An <u>Array Layout</u> describes the user data. It may be edited and saved for subsequent use in converting other array data files of the same type
- The <u><User-defined></u> array layout gives users complete flexibility in describing the array

#### S.3 Example of tab-delimited <u>GIPO</u> Data

| XM            | licroso               | ft Exce             | el - ger           | neric          | GIP           | DforSc                | analyz         | e.gal        |             |                     |                 |               |                  |      |          |      | _0  | ×           |
|---------------|-----------------------|---------------------|--------------------|----------------|---------------|-----------------------|----------------|--------------|-------------|---------------------|-----------------|---------------|------------------|------|----------|------|-----|-------------|
| 1             | <u>F</u> ile <u>E</u> | dit <u>V</u> ie     | w <u>I</u> ns      | ert Fj         | <u>o</u> rma  | t <u>T</u> ools       | <u>D</u> ata   | <u>W</u> ind | ow <u>F</u> | lelp A              | cro <u>b</u> at |               |                  |      |          |      | _ 8 | ×           |
|               | 🗃 🖌                   |                     |                    | HBC            | Ж             | la (2                 | 1              | кл +         | ся -        |                     | <b>*</b>        | Σ             | f* {             | Ì↓ } |          | û, 🧃 | . 🧟 |             |
| Ari           | al                    |                     |                    | 8              | -             | в                     | 7 U            |              | E 3         |                     | \$              | %             |                  | •.0  |          | . 👌  | - A | <b>,</b> >> |
|               |                       |                     | _                  |                | _             |                       |                | <u> </u>     |             |                     | 1 -             |               | •                | .00  | <u> </u> |      |     | -           |
|               |                       |                     |                    |                |               |                       |                |              |             |                     |                 |               |                  |      |          |      |     | 3           |
|               | K35                   |                     | <u> </u>           |                | =             |                       |                |              | _           |                     |                 | _             |                  | _    |          |      |     | _           |
| 1             | ATE                   | В                   |                    | 2              |               | U                     |                | t            | =           |                     | F               |               | G                |      | H        |      | I   |             |
| $\frac{1}{2}$ | 3                     | 5 5                 | 5                  |                |               |                       |                |              |             |                     |                 |               |                  |      |          |      |     |             |
| 3             | Type=0                | enePix              | ArrayL             | ist V1         | .0            |                       |                |              |             |                     |                 |               |                  |      |          |      |     |             |
| 4             | BlockCo               | ount=32             |                    |                |               |                       |                |              |             |                     |                 |               |                  |      |          |      |     |             |
| 5             | BlockTy               | /pe=0               |                    |                |               |                       |                |              |             |                     |                 |               |                  |      |          |      |     |             |
| 5             | Block1=               | = 3350,1<br>7040    | 12320,             | 130,1          | 21,2          | 10,20,2               | 210            |              |             |                     |                 |               |                  |      |          |      |     |             |
| 6             | Block2=               | = 7840,1<br>- 10330 | 12320, 12320       | 130,2          | 21, 2         | 10, 20, 2<br>240 - 20 | 210            |              |             |                     |                 |               |                  |      |          |      |     |             |
| 9             | Block4=               | - 12330<br>=16820   | 12320              | 130            | 21.2          | 210,20,<br>210,20     | 210            |              |             |                     |                 |               |                  |      |          |      |     |             |
| 10            | Block5=               | 3350,               | 16810,             | 130,1          | 21,2          | 10,20,2               | 210            |              |             |                     |                 |               |                  |      |          |      |     |             |
| 11            | Block6=               | 7840,               | 16810,             | 130,1          | 21,2          | 10,20,2               | 210            |              |             |                     |                 |               |                  |      |          |      |     |             |
| 12            | Block7=               | = 12330             | 16810              | ,130,          | 21,3          | 210, 20,              | 210            |              |             |                     |                 |               |                  |      |          |      |     |             |
| 13            | Block8=               | =16820,             | 16810,             | 130,           | 21,2          | 210, 20,              | 210            |              |             |                     |                 |               |                  |      |          |      |     |             |
| 14            | Block9=               | = 3350, :           | 21300,             | 130,2          | 21,2          | 10,20,2               | 210            |              |             |                     |                 |               |                  |      |          |      |     |             |
| 15            | Block11               | J= 7840<br>L= 1022  | ,21300             | ,130,<br>0.420 | , 21, 3       | 210, 20,              | 210            |              |             |                     |                 |               |                  |      |          |      |     |             |
| 17            | Block12               | 2=16820             | 0,2130             | 0, 130         | 1,21          | 210,20                | 210            |              |             |                     |                 |               |                  |      |          |      |     |             |
| 18            | Block13               | 3= 3350             | . 25790            | . 130.         | .21.3         | 210,20                | 210            |              |             |                     |                 |               |                  |      |          |      |     |             |
| 19            | Block14               | 4= 7840             | 25790              | 130            | 21            | 210, 20,              | 210            |              |             |                     |                 |               |                  |      |          |      |     |             |
| 20            | Block16               | 5= 1233             | 0,2579             | 0,130          | 0, 21         | ,210,20               | 0, 210         |              |             |                     |                 |               |                  |      |          |      |     |             |
| 21            | Block16               | 6=16820             | , 25790            | 0,130          | , 21,         | 210,20                | , 210          |              |             |                     |                 |               |                  |      |          |      |     |             |
| 22            | Block17               | /= 3350             | , 30280            | ,130,          | , 21, 3       | 210, 20,              | 210            |              |             |                     |                 |               |                  |      |          |      |     |             |
| 23            | Block18               | 3= 7840             | , 30280            | ,130,          | 21,3          | 210, 20,              | 210            |              |             |                     |                 |               |                  |      |          |      |     |             |
| 24            | Block18<br>Block20    | 1233<br>1-16900     | 0,3028<br>1 30390  | 0,130<br>1.430 | J, 21<br>L 24 | , 210, 20<br>240, 20  | J, 210<br>240  |              |             |                     |                 |               |                  |      |          |      |     |             |
| 26            | Block20               | I= 3350             | 34770              | 130            | 21            | 210,20                | 210            |              |             |                     |                 |               |                  |      |          |      |     |             |
| 27            | Block22               | 2= 7840             | 34770              | ,130,          | 21            | 210, 20,              | 210            |              |             |                     |                 |               |                  |      |          |      |     |             |
| 28            | Block23               | 3= 1233             | 0,3477             | 0,130          | D, 21         | , 210, 20             | 0, 210         |              |             |                     |                 |               |                  |      |          |      |     |             |
| 29            | Block24               | 1=16820             | , 34770            | 0,130          | , 21,         | 210,20                | , 210          |              |             |                     |                 |               |                  |      |          |      |     |             |
| 30            | Block25               | 5= 3350             | , 39260            | ,130,          | , 21, 3       | 210, 20,              | 210            |              |             |                     |                 |               |                  |      |          |      |     |             |
| 31            | Block26               | 5= 7840             | , 39260            | ,130,          | , 21, 3       | 210, 20,              | 210            |              |             |                     |                 |               |                  |      |          |      |     |             |
| 32            | Block2/               | /= 1233<br>= 4 eono | 0, 3926<br>1. 2026 | 0,130<br>1,420 | J, 21<br>L 24 | , 210, 20<br>240, 20  | J, 210<br>04.0 |              |             |                     |                 |               |                  |      |          |      |     |             |
| 34            | Block29               | )=10020<br>)= 3350  | 43750              | 130            | 21            | 210,20                | 210            |              |             |                     |                 |               |                  |      |          |      |     |             |
| 35            | Block30               | )= 7840             | , 43750            | . 130.         | 21.           | 210, 20,              | 210            |              |             |                     |                 |               |                  |      |          |      |     |             |
| 36            | Block31               | = 1233              | D, 4375            | 0,130          | 0, 21         | ,210,20               | 0,210          |              |             |                     |                 |               |                  |      |          |      |     |             |
| 37            | Block32               | 2=16820             | , 43750            | 0,130          | , 21,         | 210,20                | , 210          |              |             |                     |                 |               |                  |      |          |      |     |             |
| 38            | Block                 | Row                 | Colu               | mn             | ID            |                       |                | Name         | •           |                     |                 |               |                  |      |          |      |     |             |
| 39            |                       | 1 1                 |                    | 1              | IMAG          | GE:8201               | 26             | ESTs,        | Mode        | rately s            | similar f       | to AF         | 15183            | 301  |          |      |     |             |
| 40            |                       | 1 1                 |                    | 2              | IMAG          | 3E:8201               | 20             | ESIS,        | Mode        | rately s            | similar 1       |               | 15183            | 30.1 |          |      |     |             |
| 42            |                       | 1 1                 |                    | 4              | IMAG          | 3E:0201               | 32             | Lmo2-        | -LIM c      | niy 2<br>Inly 2     |                 |               |                  |      |          |      |     |             |
| 43            |                       | 1 1                 |                    | 5              | IMAG          | GE:8201               | 44             | RIKEN        | CDNA        | 06100               | 09M14           | 1 ger         | ne               |      |          |      |     |             |
| 44            |                       | 1 1                 |                    | 6              | IMAG          | GE:8201               | 44             | RIKEN        | cDNA        | 06100               | )09M14          | i ger         | ne               |      |          |      |     |             |
| 45            |                       | 1 1                 |                    | - 7            | IMAG          | GE:8201               | 39             | ESTs,        | Weak        | ly simila           | arto U          | BP4           | MOUS             | E UB | I        |      |     |             |
| 46            |                       | 1 1                 |                    | 8              | IMAG          | 3E:8201               | 39             | ESTs,        | Weak        | ly simil:           | arto U          | BP4           | MOUS             | EUB  | I        |      |     |             |
| 47            |                       | 1 1                 |                    | 40             | IMAG          | 3E:8201               | 61<br>e4       | Itpk6-p      | bendin      | INOSIT              | ol hex:         | akısp         | hosph            | nat  |          |      |     |             |
| 40            |                       | 1 1                 |                    | 11             | IMAC          | 3E-0201               | 88             | ESTe         | Highls      | inosit<br>/ simile/ | to KP           | акізр<br>1414 | nospr<br>123 pre | nate |          |      |     |             |
| 50            |                       | 1 1                 |                    | 12             | IMAC          | GE:8201               | 88             | ESTs.        | Highly      | / similar           | to KI4          | A14           | 23 pro           | ote  |          |      |     |             |
| 51            |                       | 1 1                 |                    | 13             | IMAG          | GE:8203               | 98             | RIKEN        | cDNA        | 54304               | 05N12           | 2 gen         | ie in t          |      |          |      |     |             |
| 52            |                       | 1 1                 |                    | 14             | IMAG          | GE:8203               | 98             | RIKEN        | cDNA        | \$4304              | IO5N12          | 2 gen         | ie               |      |          |      |     |             |
| 53            |                       | 1 1                 |                    | 15             | IMAG          | GE:8204               | 02             | ESTs         |             |                     |                 |               |                  |      |          |      |     |             |
|               | ▶ N\g                 | enericG             | iPOfo              | Scan           | alyze         | 9                     |                |              |             | 11                  |                 |               |                  |      |          |      | •   | 11          |
| Rea           | idy                   |                     |                    |                |               |                       |                |              |             |                     |                 |               |                  |      |          |      |     |             |

#### S.3.1 Example of tab-delimited <u>Scanalyze</u> Data

| X    | licrosoft Ex                  | cel - generi                | cData1.DA1                   | ſ              |                |              |        |                |     |      |      |       |          |      |       |      |       |      |       | _ 🗆    | ×   |
|------|-------------------------------|-----------------------------|------------------------------|----------------|----------------|--------------|--------|----------------|-----|------|------|-------|----------|------|-------|------|-------|------|-------|--------|-----|
| 12   | ] <u>F</u> ile <u>E</u> dit ( | <u>V</u> iew <u>I</u> nsert | F <u>o</u> rmat <u>T</u> ool | s <u>D</u> ata | a <u>W</u> ind | low <u>H</u> | elp Ac | ro <u>b</u> at |     |      |      |       |          |      |       |      |       |      |       | _ 8    | ×   |
|      |                               |                             |                              |                |                |              |        |                |     |      |      |       | <b>7</b> |      |       |      |       |      |       |        |     |
|      | wa                            | -1                          | _                            |                |                |              |        |                |     |      |      |       |          |      |       |      |       |      |       |        |     |
|      | 992                           |                             | -                            | D              |                | Г            |        | 11             | 1   | 1    | 17   |       | k.d      | hl   |       |      | 0     | D    | 0     | т      |     |
| 4    | A                             | D                           |                              | U              | E              | F            | G      |                |     | J    | K    | L     | IVI      | N    | 0     | P    | Q.    | R    | 2     |        |     |
| +    | HEADER                        | SPUT                        | GRID                         | TOP            | LEFI           | BOI          | RIGHT  | ROW            | COL | CHI  | СНІВ | CHIAB | CH2I     | CH2B | CHZAB | SPIX | BGPIX | EDGE | RATZ  | MKAT   |     |
| 2    | REMARK                        | SOFTWARE                    | ScanAlyze                    |                |                |              |        |                |     |      |      |       |          |      |       |      |       |      |       |        |     |
| 1    | REMARK                        | SOFTVERS                    | 2.44                         |                |                |              |        |                |     |      |      |       |          |      |       |      |       |      |       |        |     |
| 4    | REMARK                        | CH1 IMAGE                   | 4_Cy3m                       |                |                |              |        |                |     |      |      |       |          |      |       |      |       |      |       |        |     |
| 5    | REMARK                        | CH2 IMAGE                   | 4_Cy5m                       |                |                |              |        |                |     |      |      |       |          |      |       |      |       |      |       |        |     |
| 6    | REMARK                        | GRID FILE                   | C:generic.SA                 | ١G             |                |              |        |                |     |      |      |       |          |      |       |      |       |      |       |        |     |
| 14   | REMARK                        | DATE                        | 10/1/2002                    |                |                |              |        |                |     |      |      |       |          |      |       |      |       |      |       |        |     |
| 8    | REMARK                        | TIME                        | 11:45:03                     |                |                |              |        |                |     |      |      |       |          |      |       |      |       |      |       |        |     |
| 9    | SPOT                          | 1                           | 1                            | 90             | 116            | 103          | 129    | 1              | 1   | 2690 | 2196 | 3150  | 2122     | 806  | 1706  | 137  | 1392  | 0    | 2.664 | 1.819  |     |
| 10   | SPOT                          | 2                           | 1                            | 90             | 137            | 103          | 150    | 1              | 2   | 2763 | 2174 | 3051  | 995      | 670  | 1598  | 137  | 1302  | 0    | 0.552 | 0.555  |     |
| 11   | SPOT                          | 3                           | 1                            | 90             | 158            | 103          | 171    | 1              | 3   | 6861 | 2162 | 2957  | 1454     | 548  | 1480  | 137  | 1302  | 0    | 0.193 | 0.266  |     |
| 12   | SPOT                          | 4                           | 1                            | 90             | 179            | 103          | 192    | 1              | 4   | 8181 | 2046 | 2843  | 1221     | 512  | 1461  | 137  | 1302  | 0    | 0.116 | 0.288  |     |
| 13   | SPOT                          | 5                           | 1                            | 90             | 200            | 103          | 213    | 1              | 5   | 3139 | 1912 | 2772  | 1060     | 446  | 1346  | 137  | 1302  | 0    | 0.5   | 0.58   |     |
| 14   | SPOT                          | 6                           | 1                            | 90             | 221            | 103          | 234    | 1              | 6   | 3105 | 1864 | 2685  | 1185     | 406  | 1259  | 137  | 1302  | 0    | 0.628 | 0.474  |     |
| 15   | SPOT                          | 7                           | 1                            | 90             | 242            | 103          | 255    | 1              | 7   | 2286 | 2032 | 2966  | 1273     | 380  | 1253  | 137  | 1302  | 0    | 3.516 | 0.827  |     |
| 16   | SPOT                          | 8                           | 1                            | 90             | 263            | 103          | 276    | 1              | 8   | 3374 | 2234 | 3197  | 1165     | 392  | 1234  | 137  | 1302  | 0    | 0.678 | 0.62   |     |
| 14 4 | <b>b b</b> gener              | icData1 /                   |                              |                |                |              |        |                | -   |      |      | 111   |          |      |       |      |       | -    |       | - 11 F | Ē   |
| Rea  | ady                           | ,                           |                              |                |                |              |        |                |     |      |      |       |          |      |       |      |       |      |       |        | 11. |

| X   | licrosol | it Excel         | - gene           | icData1.D                | DAT               |                |                   |             |          |      |         |          |        |          | - 🗆 🗵 |
|-----|----------|------------------|------------------|--------------------------|-------------------|----------------|-------------------|-------------|----------|------|---------|----------|--------|----------|-------|
| 1   | <u> </u> | dit <u>V</u> iev | v <u>I</u> nsert | F <u>o</u> rmat <u>T</u> | ools <u>D</u> ata | <u>W</u> indow | <u>H</u> elp Acro | <u>b</u> at |          |      |         |          |        |          | _ 8 × |
|     |          |                  |                  |                          |                   |                |                   |             |          |      | 9       |          |        |          |       |
|     | A116     |                  | <b>T</b>         | =                        |                   |                |                   |             |          |      | -       |          |        |          |       |
|     | 11       | V                | <br>\//          | <br>X                    | V                 | 7              | ΔΔ                | AB          | AC       | ΔD   | ΔF      | ΔF       | AG     | ΔН       | ΔH    |
| 1   | REGR     | CORR             | LFRAT            | CH1GTB1                  | CH2GTB1           | CH1GTB2        | CH2GTB2           | CH1EDGEA    | CH2EDGEA | FLAG | CH1KSD  | CH1KSP   | CH2KSD | CH2KSP   |       |
| 2   |          |                  |                  |                          |                   |                |                   |             |          |      |         |          |        |          |       |
| 3   |          |                  |                  |                          |                   |                |                   |             |          |      |         |          |        |          |       |
| 4   |          |                  |                  |                          |                   |                |                   |             |          |      |         |          |        |          |       |
| 5   |          |                  |                  |                          |                   |                |                   |             |          |      |         |          |        |          |       |
|     |          |                  |                  |                          |                   |                |                   |             |          |      |         |          |        |          |       |
| 8   |          |                  |                  |                          |                   |                |                   |             |          |      |         |          |        |          |       |
| 9   | 0.021    | 0.0227           | 0.1211           | 0.438                    | 0.4818            | 0.2774         | 0.4161            | 0.3673      | 0.4854   | 0    | 0.1081  | 1.01E-01 | 0.2106 | 2.42E-05 |       |
| 10  | 0.031    | 0.0447           | 0.0589           | 0.4672                   | 0.3796            | 0.3212         | 0.3504            | 0.3587      | 0.4844   | 0    | 0.05403 | 8.53E-01 | 0.2482 | 3.26E-07 |       |
| 11  | 0.022    | 0.0471           | 0.029            | 0.781                    | 0.5036            | 0.6423         | 0.4234            | 0.3311      | 0.51     | 0    | 0.3562  | 2.10E-14 | 0.2351 | 1.62E-06 |       |
| 12  | -0.044   | -0.101           | 18.64            | 0.854                    | 0.4526            | 0.7591         | 0.4088            | 0.3139      | 0.5587   | 0    | 0.4484  | 1.39E-22 | 0.2808 | 4.07E-09 |       |
| 13  | -0.007   | -0.008           | 50.75            | 0.5474                   | 0.4453            | 0.4672         | 0.3796            | 0.329       | 0.5362   | 0    | 0.1123  | 8.15E-02 | 0.3135 | 2.96E-11 |       |
| 14  | -0.021   | -0.032           | 25.62            | 0.562                    | 0.4818            | 0.4453         | 0.4234            | 0.3673      | 0.5413   | 0    | 0.1034  | 1.33E-01 | 0.2351 | 1.62E-06 |       |
| 15  | -0.005   | -0.007           | 132.2            | 0.3796                   | 0.4526            | 0.2701         | 0.4161            | 0.3813      | 0.5888   | 0    | 0.1274  | 3.27E-02 | 0.2874 | 1.59E-09 |       |
| 10  | 0.032    | 0.053            | 0.0511           | 0.562                    | 0.5162            | 0.4526         | 0.4672            | 0.3439      | 0.5401   | U    | 0.1013  | 1.40E-UI | 0.2070 | 2.51E-00 |       |
|     | ► FI\ ge | enericDa         | ata1/            |                          |                   |                |                   |             |          |      |         |          |        |          |       |
| Rea | ady      |                  |                  |                          |                   |                |                   |             |          |      |         |          |        |          |       |

#### I. Procedure: Convert Data for Array Layouts

 Select the Chip Set array layout (Scanalyze) if in list, otherwise pick <User-defined>)

Select separate GIPO file if needed using the "Browse GIPO file".
 Repeatedly select 1 or more input files using the "Browse input files"

 You may edit or change various array layout parameters at this time
 1 you may edit the array layout with "Edit Layout"
 2 you may "Assign GIPO fields" in user data file
 3 you may "Assign <u>Quantification fields</u>" in user data file
 4 if you changed any array layout parameters, you may save it with "Save Layout"

#### I. Procedure: continued...

4. Select the project output directory (i.e., folder) to save generated files

5. Press "Run" to convert the data

6. Press "Done" when it is finished.

7. Go to the project directory and then to the MAE sub-directory, click on the <u>Start.mae</u> file to start MAExplorer on the new data

#### **1. Initial State of Cvt2Mae Program**

| 👹 Cvt2Mae: convert array data to MAExplo             | orer files - Version: 01-23-2002 V.0.6                          | 0 (Beta) 📃 🗆 🗙                       |
|------------------------------------------------------|-----------------------------------------------------------------|--------------------------------------|
| Enter data for steps 1, 2, and 3.                    | Then 4. press 'Run' to convert your (                           | data to MAExplorer format.           |
| 1. Select Chipset:                                   | select a chip layout                                            | Remove Layout                        |
| 2. Select Input Data Files:                          | Browse input file name                                          | eparate GIPO Browse GIPO file        |
|                                                      |                                                                 |                                      |
| 2.1 Edit array layout and map fields:                | Edit Layout     Assign GIPO       Save Layout     Expert assign | fields Assign Quant fields<br>m-mode |
| 2.2 Samples to use '< <file>&gt; sample name'</file> | Remove samp                                                     | le Rename sample                     |
|                                                      | Vendor<br>Layout name<br>Spots/microarray                       |                                      |
| 3. Select Project Output Folder:                     | Select Output Folder                                            |                                      |
| Project output folder:<br>MAExplorer startup File:   |                                                                 |                                      |
| 4. Edit and Run                                      | Rum - do conversion                                             | Abort Reset                          |
| Status:                                              |                                                                 |                                      |
|                                                      |                                                                 |                                      |
|                                                      |                                                                 |                                      |

# 2. Selecting <u>Scanalyze</u> Chipset Array-Layout

| 😹 Cvt2Mae: convert array data to MAExplo             | orer files - Version: 01-23-2002 V.0.60 (Beta)                                                                                                    |
|------------------------------------------------------|----------------------------------------------------------------------------------------------------|
| Enter data for steps 1, 2, and 3.                    | Then 4. press 'Run' to convert your data to MAExplorer format.                                                                                                    |
| 1. Select Chipset:                                   | select a chip layout   Remove Layout  select a chip layout                                                                                                    |
| 2. Select Input Data Files:                          | <user-defined>         GenePixPro3 - generic         Scanalyze - generic         Affymetrix - generic         Incyte - generic         Affymetrix - Mouse         Affymetrix - Human</user-defined> |
| 2.1 Edit array layout and map fields:                | Edit Layout     Assign GIPO fields     Assign Quant fields       Save Layout     Expert assign-mode                                                                                                 |
| 2.2 Samples to use '< <file>&gt; sample name'</file> | Remove sample Rename sample                                                                                                    |
|                                                      | Vendor<br>Layout name<br>Spots/microarray                                                                                                    |
| 3. Select Project Output Folder:                     | Select Output Folder                                                                                                    |
| Project output folder:<br>MAExplorer startup File:   |                                                                                                    |
| 4. Edit and Run                                      | Fam - do conversion Abort Reset                                                                                                    |
| Status:                                              |                                                                                                    |
|                                                      |                                                                                                    |
|                                                      |                                                                                                    |

#### 3.1 Select GIPO Input File with "Browse GIPO file"

| 👹 Cvt2Mae: conv    | vert array data to MAExplorer files - <sup>1</sup>                             | Version: 01-23-2002 V.             | .0.60 (Beta)                       |                     |
|--------------------|--------------------------------------------------------------------------------|------------------------------------|------------------------------------|---------------------|
| En                 | ter data for steps 1, 2, and 3. Then 4                                         | , press 'Run' to conver            | t your data to MAE                 | xplorer format.     |
| 1. Select Chipset  | Sca                                                                            | nalyze - generic                   |                                    | Remove Layout       |
| 2. Select Input Da | ita Files:                                                                     | Browse input file nam              | e 🗹 Separate Gli                   | PO Browse GIPO file |
|                    |                                                                                |                                    |                                    |                     |
| 2.1 Edit array lay | out and map fields:                                                            | it Layout Ass<br>ve Layout Exp     | ign GIPO fields<br>ert assign-mode | Assign Quant fields |
| 2.2 Samples to us  | Select next input file to convert (yo                                          | u may use 'ALL' or 'AL             | L. <ext>') ? × en</ext>            | ame sample          |
|                    | genericData1.DAT                                                               |                                    | niy                                | ze - generic        |
| 3. Select Project  | File name:     genericGIPOforScanalyz       Files of type:     All Files (*.*) | e.gal                              | <u>O</u> pen<br>Cancel             | <u> </u>            |
|                    | MAExplorer startup File:                                                       |                                    |                                    |                     |
| 4. Edit and Run    | L                                                                              | Rum - do conversion                |                                    | Abort Reset         |
|                    | Status: Either                                                                 | <sup>•</sup> continue adding input | files (step 2),                    |                     |
|                    | or del                                                                         | ine Output Folder (step            | o 3) when done addi                | ing files.          |
|                    |                                                                                |                                    |                                    |                     |

### 3.2 Specify GIPO Field Names for Grid, Row & Column

| Specify separate GIPO file fields                                        |
|--------------------------------------------------------------------------|
| Specify GIPO file field names for (Grid, Row, Columns). Case is ignored. |
| Enter GIPO 'Grid' field name from pull-down list or type it              |
| Block                                                                    |
| Block Block Grid                                                         |
| Enter GIPO 'Row' field name Array Block<br>Array Grid ist or type it     |
| Row                                                                      |
| Row                                                                      |
| Engter GIPO 'Column' field name from pull-down list or type it           |
| Col                                                                      |
| Column                                                                   |
| Ok Cancel                                                                |

#### **3.3 Select Files with "Browse input file" Name**

| 😤 Cvt2Mae: convert a                                                                                                    | nray data to M           | IAExplorer I            | files - Version: 01-2      | 23-2002 V.0.60 (    | Beta)                  |                     |
|----------------------------------------------------------------------------------------------------|--------------------------|-------------------------|----------------------------|---------------------|------------------------|---------------------|
| Enter d                                                                                                    | ata for steps :          | <b>1</b> , 2, and 3. I  | Then 4. press 'Run'        | to convert your     | data to MAE            | xplorer format.     |
| 1. Select Chipset:                                                                                                    |                          |                         | Scanalyze - gene           | eric                |                        | Remove Layout       |
| 2. Select Input Data Fi                                                                                                    | les:                     |                         | Browse inpu                | ıt file name 🔽      | Separate G             | PO Browse GIPO file |
| genencData1.DA1                                                                                                    |                          |                         |                            |                     |                        |                     |
| 2.1 Editarray layout a                                                                                                    | nd map fields:           |                         | Edit Layout<br>Save Layout | Assign Gli          | PO fields<br>sign-mode | Assign Quant fields |
| 2.2 Samples to use '<-                                                                                                    | <file>&gt; sample</file> | name':                  |                            | Remove sa           | ample Rel              | name sample         |
| < <c:\temp\scanalyzet< th=""><th>Data\genericD</th><th>ata1.DAT&gt;:</th><th>&gt; [genericData1.D.</th><th>АЛ]</th><th></th><th></th></c:\temp\scanalyzet<> | Data\genericD            | ata1.DAT>:              | > [genericData1.D.         | АЛ]                 |                        |                     |
|                                                                                                    | Select next in           | nput file to            | convert (you may u         | ise 'ALL' or 'ALL   | . <ext>') 🎦</ext>      | ×                   |
|                                                                                                    | Look in: 🔂               | ScanalyzeDa             | ata                        | - 🗧 🖻               | * 🎟 🕶                  |                     |
|                                                                                                    | 📓 genericDa              | ta1.DAT                 |                            |                     |                        | - generic           |
|                                                                                                    | genericDal               | ta2.DAT<br>OforScanaly: | ze gal                     |                     |                        |                     |
| 3. Select Project Outp                                                                                                    |                          | Unu seanay.             | .c. ga                     |                     |                        |                     |
| I                                                                                                    | File name:               | genericData             | a2.DAT                     |                     | Open                   | I                   |
| 4. Edit and Run                                                                                                    | Files of type:           | All Files (*.*)         |                            | •                   | Cancel                 | Abort Reset         |
|                                                                                                    |                          | Status:                 | Either continue ad         | ding input files (: | step 2),               |                     |
|                                                                                                    |                          | I                       | or define Output Fo        | older (step 3) wh   | ien done add           | ling files.         |
|                                                                                                    |                          | [                       |                            |                     |                        |                     |
|                                                                                                    |                          |                         |                            |                     |                        |                     |

### 4. Continue Adding Input Files If Needed

| 👹 Cvt2Mae: convert array data to MAExplorer                                                                                                    | files - Version: 01-23-2002 V.0.60 (Bet                                     | a) _ 🗆 🗙                             |
|----------------------------------------------------------------------------------------------------|-----------------------------------------------------------------------------|--------------------------------------|
| Enter data for steps 1, 2, and 3.                                                                                                    | Then 4. press 'Run' to convert your dat                                     | ta to MAExplorer format.             |
| 1. Select Chipset:                                                                                                    | Scanalyze - generic                                                         | Remove Layout                        |
| 2. Select Input Data Files:                                                                                                    | Browse input file name Se                                                   | parate GIPO Browse GIPO file         |
| genericData1.DAT<br>genericData2.DAT                                                                                                    |                                                                             |                                      |
| 2.1 Edit array layout and map fields:                                                                                                    | Edit Layout         Assign GIPO           Save Layout         Expert assign | fields Assign Quant fields<br>n-mode |
| 2.2 Samples to use '< <file>&gt; sample name':</file>                                                                                                    | Remove samp                                                                 | ple Rename sample                    |
| < <c:\temp\scanalyzedata\genericdata1.dat><br/>&lt;<c:\temp\scanalyzedata\genericdata2.dat></c:\temp\scanalyzedata\genericdata2.dat></c:\temp\scanalyzedata\genericdata1.dat> | >> [genericData1.DAT]<br>>> [genericData2.DAT]                              |                                      |
|                                                                                                    | Vendor                                                                      | ?                                    |
|                                                                                                    | Layout name                                                                 | Scanalyze - generic                  |
|                                                                                                    | Spots/microarray                                                            | 13448                                |
| 3. Select Project Output Folder:                                                                                                    | Select Output Folder                                                        | <b>_</b>                             |
| Project output folder:                                                                                                    |                                                                             |                                      |
| MAExplorer startup File:                                                                                                    |                                                                             |                                      |
| 4. Edit and Run                                                                                                    | Fam - do conversion                                                         | Abort Reset                          |
| Status:                                                                                                    | There are 13448 rows of data in file [g                                     | enericData2.DAT]                     |
|                                                                                                    | The Field names row is 1                                                    |                                      |
|                                                                                                    |                                                                             |                                      |
|                                                                                                    |                                                                             |                                      |

### **5.1 Edit Layout 'Wizard' Values for This Array**

| 👹 Edit MAExp                   | lorer project                                                                    |                                         |                          |  |
|--------------------------------|----------------------------------------------------------------------------------|-----------------------------------------|--------------------------|--|
| [1] Array layout r             | name and vendor - (ALO file                                                      | version:1.9)                            |                          |  |
| Array layout na<br>Vendor name | ame<br>for the array                                                             |                                         | MyScanalyzeData<br>XYZZY |  |
|                                | aigue paras of the array lave                                                    | ut decignator. T                        | hic ic gonorally         |  |
| sr<br>th<br>yo                 | ecified by the chip vendor. If<br>en use your own designator<br>ur chip designs. | f it is your own cl<br>to differentiate | nis is generally<br>nip  |  |
|                                |                                                                                  |                                         |                          |  |
|                                | <{                                                                               | Back Next>                              | Finish Cancel            |  |

# 5.2 Edit Layout 'Wizard' - Grid Geometry. Enter (Grid, Rows/Grid, Columns/Grid) Values

| 🛎 Edit MAExplorer project                                 |                                                     |
|-----------------------------------------------------------|-----------------------------------------------------|
| [2] Grid geometry data                                    |                                                     |
|                                                           |                                                     |
| Number of duplicated spot Fields in array                 | 1                                                   |
| Number of Grids per Field                                 | 32                                                  |
| Number of spots per Grid Row                              | 21                                                  |
| Number of spots per Grid Column                           | 20                                                  |
| Use Mol.Dynamics 'NAME-GRC' else (Grid,Row,Col)           | Use Mol.Dyn. 'NAME-GRC else above explict (Grid,Rov |
| Specify array layout by Grid-geometry OR by # spots/array | Use # spots (BELOW), else grid-geometry (ABOVE)     |
| Maximum number of spots in array                          | 13448                                               |
|                                                           |                                                     |
|                                                           |                                                     |
| If you specify the array layout by Grid-geometry          | (ABOVE),                                            |
| then enter (#Fields, #Grids, #Grid-rows,#Grid-            | cols).                                              |
| in the array (BELOVA) it will estimate a pseudo           | ier of spots<br>n-lavout                            |
| that the spots will fit on the this array for             |                                                     |
| visualization purposes. It does not correspond            | I to the                                            |
| actual array layout which you do not have to en           | ter.                                                |
|                                                           | <b>.</b>                                            |
|                                                           | F                                                   |
| <back [next="">]</back>                                   | Finish Cancel                                       |

# **5.3 Edit Layout 'Wizard' Input Data File Row Values. Verify Row Where Field Names Defined**

#### 👹 Edit MAExplorer project

#### [3] Input file starting rows data

(Optional) Row containing a list sample names Row containing a list of quantitative file Field names First row containing quantitative file Data Row containing opt. separate GIPO file Field names First row containing opt. separate GIPO file Data (Optional) Comment token (Optional) Initial keyword for each data row

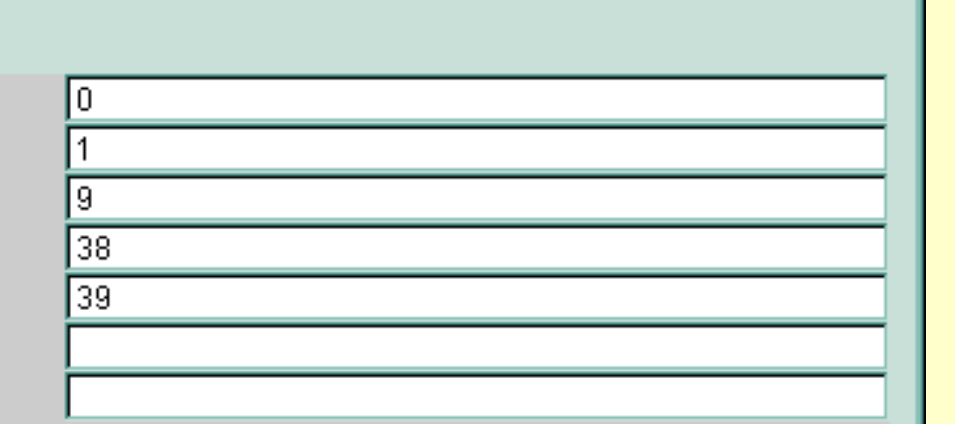

- 🗆 ×

| Eq. grid, row, column, G                                                | eneBank ID. GeneName. Clone ID. etc.                    | ·.       |
|-------------------------------------------------------------------------|---------------------------------------------------------|----------|
| [Row #s start at row 1.]                                                |                                                         |          |
| Data from row #1 in file[                                               | C:\Temp\ScanalyzeData\genericData1.DAT                  | 1        |
| Current Field name co                                                   | lumn[1] = 'HEADER'                                      |          |
| Current Field name co                                                   | lumn[2] = 'SPOT'                                        |          |
|                                                                         | rannitel an a r                                         |          |
| Current Field name co                                                   | lumn[3] = 'GRID'                                        |          |
| Current Field name co<br>Current Field name co                          | lumn[3] = 'GRID'<br>lumn[4] = 'TOP'                     |          |
| Current Field name co<br>Current Field name co<br>Current Field name co | lumn[3] = 'GRID'<br>lumn[4] = 'TOP'<br>lumn[5] = 'LEFT' | -        |
| Current Field name co<br>Current Field name co<br>Current Field name co | lumn[3] = 'GRID'<br>lumn[4] = 'TOP'<br>lumn[5] = 'LEFT' |          |
| Current Field name co<br>Current Field name co<br>Current Field name co | lumn[3] = 'GRID'<br>lumn[4] = 'TOP'<br>lumn[5] = 'LEFT' | <u>•</u> |

# **5.3.1 Edit Layout 'Wizard' Input GIPO File Row Values. Verify Row Where Field Names Defined**

#### 👹 Edit MAExplorer project

#### [3] Input file starting rows data

(Optional) Row containing a list sample names Row containing a list of quantitative file Field names First row containing quantitative file Data Row containing opt. separate GIPO file Field names First row containing opt. separate GIPO file Data (Optional) Comment token

(Optional) Initial keyword for each data row

| 0  |  |
|----|--|
| 1  |  |
| 9  |  |
| 38 |  |
| 39 |  |
|    |  |
|    |  |

| Number of row that contains the names of optional GIPO file Field names      | Ľ |
|------------------------------------------------------------------------------|---|
| in the file. Eg. grid, row, column, GeneBank ID, GeneName, Clone ID, etc.    |   |
| [Row #s start at row 1.]                                                     |   |
| Data from row #38 in file[C:\Temp\ScanalyzeData\genericGIPOforScanalyze.gal] |   |
| Current GIPO Field name column[1] = 'Block'                                  |   |
| Current GIPO Field name column[2] = 'Row'                                    |   |
| Current GIPO Field name column[3] = 'Column'                                 |   |
| Current GIPO Field name column[4] = 'ID'                                     |   |
| Current GIPO Field name column[5] = 'Name'                                   | Ĩ |
|                                                                              | ſ |
|                                                                              |   |

≺Back

Next≻ Finish Cancel

# **5.4 Edit Layout 'Wizard' Ratio or Intensity Values**

| 🖉 Edit MAExplorer project                                                                                                    |                                                                                                    |  |
|----------------------------------------------------------------------------------------------------|----------------------------------------------------------------------------------------------------|--|
| [4] Ratio fluorescence data                                                                                                    |                                                                                                    |  |
| Ratio (i.e. Cy3,Cy5) or Intensity Data<br>If Ratio data, use (Cy5/Cy3) else (Cy3/Cy5)<br>Fluorescent dye for intensity 1 (if ratio data)<br>Fluorescent dye for intensity 2 (if ratio data)<br>Have background intensity data | <ul> <li>Use Ratio else Intensity data</li> <li>Use (Cy5/Cy3) else (Cy3/Cy5)</li> <li>Cy3</li> <li>Cy5</li> <li>Has background data</li> </ul> |  |
| Data for MAExplorer is either ratio data si<br>Cy3/Cy5, or intensity data such as P33, e                                                                                                    | uch as<br>etc.                                                                                                    |  |

<Back Next> Finish Cancel

# **5.5 Edit Layout 'Wizard' optional (X,Y) Coordinate Values**

| Edit MAExplorer project                                                                                                    |                                                                                                    |  |
|----------------------------------------------------------------------------------------------------|----------------------------------------------------------------------------------------------------|--|
| [5] (Opt.) Microarray (X,Y) coordinate options                                                                                                    |                                                                                                    |  |
| Use microarray pseudo (X,Y) coordinates<br>Use actual microarray pseudo (X,Y) coordinates<br>Reuse (X,Y) coordinates of first sample for all samples<br>Swap microarray rows and columns                                                                                                    | <ul> <li>Generate array pseudo X Y coordinates</li> <li>Have actual X Y coordinates for each sample</li> <li>Reuse array X Y coords for all arrays</li> <li>Swap array rows and columns</li> </ul> |  |
| Generate a microarray pseudo image using a representation of<br>the array based on Grids, Grid Rows, and Grid Columns.<br>Otherwise, use the (X,Y) data supplied for each spot -<br>if it exists. If this option is set, it will overide the actual<br>(X,Y) coordinates if that option is selected as well. |                                                                                                    |  |
|                                                                                                    |                                                                                                    |  |

### 5.6 Edit Layout 'Wizard' Genomic ID Values

#### 😹 Edit MAExplorer project \_ 🗆 × [6] (Opt.) Genomic Identifier options Has Location data User data file has Location data Has Clone ID data 🔽 User data file has Clone ID data Has GenBank data User data file has GeneBank data Has UniGene ID data User data file has UniGene data Has dbEST data User data file has dbEST data User data file has Locust ink data Has Locust ink data Has SwissProt data User data file has SwissProt data User data file has Plate data Has Plate data Get Genomic IDs from 'Description' Get Genomic IDs from 'Description'

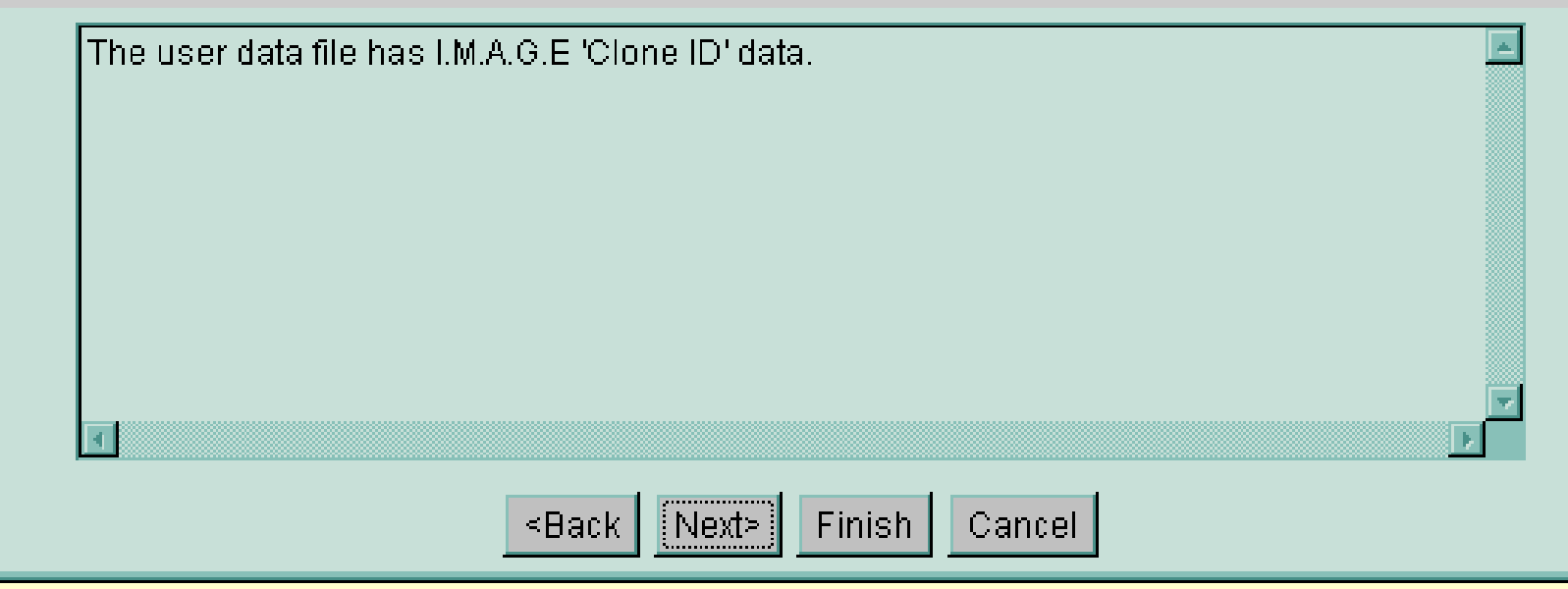

# 5.7 Edit Layout 'Wizard' Gene Names Description

| 😤 Edit MAExplorer project                                                                                                    |
|----------------------------------------------------------------------------------------------------|
| [7] (Opt.) Gene names (or description) options                                                                                                    |
| Has Gene Class user data       User data file has Gene Class data         Has UniGene Name user data       User data file has UniGene Name data         Has separate per-spot QualCheck user data per-sample       User data has separate per-spot QualCheck data         Has 'GIPO' QualCheck user data for entire DB       User data file has 'GIPO' QualCheck data |
| The user data file has 'Quant' QualCheck data. This data<br>is on a per-spot basis for each array hybridization.<br>The code (see MAExplorer Reference Manual Appendix C Table C.4.2)<br>may be used to flag bad spots or missing spot data.                                                                                                    |
| ≺Back Next> Finish Cancel                                                                                                    |

#### 5.8 Edit Layout 'Wizard' Calibration Values. Define UniGene Species prefix

| 🛎 Edit MAExplorer project                                             |                        |  |
|-----------------------------------------------------------------------|------------------------|--|
| [8] (Opt.) DNA Calibration and user plate names, UniGene species name |                        |  |
|                                                                       |                        |  |
| Name of calibration DNA (if in database)                              |                        |  |
| Name of researcher's special clones (if in database)                  |                        |  |
| Name of empty wells                                                   | Empty                  |  |
| Name species (opt)                                                    | Mouse                  |  |
| Name UniGene Species prefix (opt)                                     | Mm or select from Mm 🔽 |  |
|                                                                       | Hs 🔺                   |  |
|                                                                       | Mm.<br>At              |  |
|                                                                       | Bt                     |  |
|                                                                       |                        |  |
| UniGene species prefix (Mouse Mm, Human                               | Hs, etc.). This is Os  |  |
| used in querying Genomic Web databases. If you do not see Rn 🖃        |                        |  |
| the prefix you want in the choice menu, type in                       | t in.                  |  |
|                                                                       |                        |  |
|                                                                       |                        |  |
|                                                                       |                        |  |
|                                                                       |                        |  |
|                                                                       |                        |  |
| <back next=""></back>                                                 | Finish Cancel          |  |

# 5.9 Edit Layout 'Wizard' Database Name Values. Define Optional Names for Database

#### 😹 Edit MAExplorer project

[9] (Opt.) Database and data quantification program

Your name of the created database (opt) Your name of the database subset (opt) Generic project name for all samples (opt) Name of spot quantification program (opt)

My database subset

My Data

Scanalyze

Generic name of the project to be used for all samples in the database. If no name is specified, it uses the input data files folder.

<Back Next> Finish Cancel

# 5.10 Edit Layout 'Wizard' HP-X,-Y Class Names

| 😤 Edit MAExplorer project                             |            |
|-------------------------------------------------------|------------|
| [10] (Opt.) Hybridized sample (X,Y) 'set' class names |            |
| Default name of X samples 'set'                       | HP-X 'set' |
| Default name of Y samples 'set'                       | HP-Y 'set' |
|                                                       |            |
|                                                       |            |
|                                                       |            |
|                                                       |            |
|                                                       |            |
|                                                       |            |
|                                                       |            |
| This is the name for the samples assign to th         | e 'X set'. |
|                                                       |            |
| SEBUCK I ENEXLA :                                     |            |

# 5.11 Edit Layout 'Wizard' Default Thresholds

#### 選 Edit MAExplorer project

#### [11] (Opt.) Default data Filtering thresholds

Default cluster similarity threshold [0 : 1000] Default # genes in highest/lowest Default # clusters for K-means clustering [1 : 1000] Default p-value threshold (for t-tests) [0.0 : 1.0] Default Coeff. Of Variation threshold [0.0 : 1.0] Default absolute difference threshold [0.0 : 4.0]

| 10.0 |  |
|------|--|
| 100  |  |
| 6    |  |
| 0.05 |  |
| 0.2  |  |
| 0.2  |  |

\_ 🗆 🗡

| Default p-Value used in the t-Test data Filter.   |   |
|---------------------------------------------------|---|
| This is the initial value shown in popup sliders. |   |
|                                                   |   |
|                                                   |   |
|                                                   |   |
|                                                   | - |
| <u> </u>                                          | 2 |
| ≺Back Next> Finish Cancel                         |   |

# 6. Other Options - Assigning User Data Fields to MAExplorer Fields

- <u>GIPO</u> (Gene In Plate Order or "array print" table) assigns genes to positions on the array as well as GeneBank ID, Clone ID, LocusID (if available), Gene Name, etc.
- <u>Quant data</u> assigns names of quantified data in the user file to MAExplorer data (e.g. Cy3 intensity to RawIntensity1, Cy5 to RawIntensity2, etc).

#### 6.1 "Assign user fields to GIPO fields"

| <b>8</b>                            |        |  |
|-------------------------------------|--------|--|
| Assign user fields to GIPO fields   |        |  |
| grid                                | GRID   |  |
| grid row                            | ROW    |  |
| grid col                            | COL    |  |
| Clone ID                            | ID 🔽   |  |
| GeneName                            | Name 🔽 |  |
| Done Cancel Help 🗹 Allow duplicates |        |  |

| <b>8</b>                          |          |  |
|-----------------------------------|----------|--|
| Assign user fields to GIPO fields |          |  |
| grid                              | GRID     |  |
| grid row                          | ROW      |  |
| grid col                          | COL      |  |
| Clone ID                          | ID 🔹     |  |
| GeneName                          | Name 🕞   |  |
| Done Cancel Hel                   | CH2EDGEA |  |
| ·                                 | CH1KSP   |  |
|                                   | CH2KSD   |  |
|                                   |          |  |
|                                   | Name 🔽   |  |

#### 6.2 "Assign user fields to Quant fields"

| <b>8</b>             | <u> ×</u>             |
|----------------------|-----------------------|
| Assign user fields t | o Quantitation fields |
| grid                 | GRID                  |
| grid row             | ROW                   |
| grid col             | COL                   |
| СуЗ                  | CH1I                  |
| Cy5                  | CH2I                  |
| QualCheck            | FLAG 💽                |
| Cy3Bkg               | CH1B                  |
| Cy5Bkg               | СН2В                  |
| Done Cancel He       | Ip 🗹 Allow duplicates |

#### 7. Optional "Save Layout" to Array Layout Database After Edit Layout and Assign fields

| 👺 Cvt2Mae: convert array data to MAExplorer files - Version: 01-23-2002 V.0.60 (Beta)                                                                                         |                                                 |                              |  |
|----------------------------------------------------------------------------------------------------|-------------------------------------------------|------------------------------|--|
| Enter data for steps 1, 2, and 3.                                                                                                    | Then 4. press 'Run' to convert your dat         | a to MAExplorer format.      |  |
| 1. Select Chipset:                                                                                                    | Scanalyze - generic                             | Remove Layout                |  |
| 2. Select Input Data Files:                                                                                                    | Browse input file name Sep                      | parate GIPO Browse GIPO file |  |
| genericData1.DAT<br>genericData2.DAT                                                                                                    |                                                 |                              |  |
| 2.1 Edit array layout and map fields:                                                                                                    | Edit Layout     Assign GIP0 1       Save Layout | ields Assign Quant fields    |  |
| 2.2 Samples to use '< <file>&gt; sample name':</file>                                                                                                    | Remove samp                                     | le Rename sample             |  |
| < <c:\temp\scanalyzedata\genericdata1.dat><br/>&lt;<c:\temp\scanalyzedata\genericdata2.dat></c:\temp\scanalyzedata\genericdata2.dat></c:\temp\scanalyzedata\genericdata1.dat> | > [genericData1.DAT]<br>> [genericData2.DAT]    |                              |  |
|                                                                                                    | Vendor                                          | ?                            |  |
|                                                                                                    | Layout name                                     | Scanalyze - generic          |  |
|                                                                                                    | Spots/microarray                                | 13448                        |  |
| 3. Select Project Output Folder:                                                                                                    | Select Output Folder                            |                              |  |
| Project output folder:                                                                                                    |                                                 |                              |  |
| MAExplorer startup File:                                                                                                    |                                                 |                              |  |
| 4. Edit and Run                                                                                                    | Rum - do conversion                             | Abort Reset                  |  |
| Status:                                                                                                    | Saved edited array layout [Scanalyze            | - generic]                   |  |
|                                                                                                    | to file [Scanalyze-Generic.alo]                 |                              |  |
|                                                                                                    |                                                 |                              |  |
|                                                                                                    |                                                 |                              |  |

# 8. Specifying "Create new project folder" Option Where Generated Database Will Be Saved

| 👹 Cvt2Mae: convert array data to MAExplorer                                                                                                    | files - Version: 01-23-2002 V.0.60 (B)                          | eta) 📃 🗆 🗙                           |
|----------------------------------------------------------------------------------------------------|-----------------------------------------------------------------|--------------------------------------|
| Enter data for steps 1, 2, and 3.                                                                                                    | Then 4. press 'Run' to convert your d                           | ata to MAExplorer format.            |
| 1. Select Chipset:                                                                                                    | Scanalyze - generic                                             | Remove Layout                        |
| 2. Select Input Data Files:                                                                                                    | Browse input file name S                                        | ieparate GIPO Browse GIPO file       |
| genericData1.DA1<br>genericData2.DAT                                                                                                    |                                                                 |                                      |
| 2.1 Edit array layout and map fields:                                                                                                    | Edit Layout Assign GIPC Save Layout Expert assign               | D fields Assign Quant fields gn-mode |
| 2.2 Samples to use '< <file>&gt; sample name' :</file>                                                                                                    | Remove san                                                      | nple Rename sample                   |
| < <c:\temp\scanalyzedata\genericdata1.dat><br/>&lt;<c:\temp\scanalyzedata\genericdata2.dat></c:\temp\scanalyzedata\genericdata2.dat></c:\temp\scanalyzedata\genericdata1.dat> | >> [genericData1.DAT]<br>>> [genericData2.DAT]                  |                                      |
|                                                                                                    | Vendor                                                          | ?                                    |
|                                                                                                    | Layout name                                                     | Scanalyze - generic                  |
|                                                                                                    | Spots/microarray                                                | 13448                                |
| 3. Select Project Output Folder:                                                                                                    | Select Output Folder<br>Select Output Folder                    |                                      |
| Project output folder:                                                                                                    | Create New project folder<br>Marga with Existing project folder |                                      |
| MAExplorer startup File:                                                                                                    | Use input folder for output files                               |                                      |
| 4. Edit and Run                                                                                                    | Aum - do conversion                                             | Abort Reset                          |
| Status:                                                                                                    | Saved edited array layout [Scanalyz                             | e - generic]                         |
|                                                                                                    | to file [Scanalyze-Generic.alo]                                 |                                      |
|                                                                                                    |                                                                 |                                      |
|                                                                                                    |                                                                 |                                      |

# 8.1 Specifying New "Project Output Folder"

| Cvt2Mae: convert array data to M                                                                                                    | AExplorer files - Version: 01-23-2002 V.0.60 (B   |                                     |
|----------------------------------------------------------------------------------------------------|---------------------------------------------------|-------------------------------------|
| Enter data for steps 1                                                                                                    | , 2, and 3. Then 4. press 'Run' to convert your ( | data to MAExplorer format.          |
| 1. Select Chipset:                                                                                                    | Scanalyze - generic                               | Remove Layout                       |
|                                                                                                    |                                                   |                                     |
| 2 Salact Input Data Filac                                                                                                    | Prowce input file nome                            | Separate GIPO Prowse GIPO file      |
|                                                                                                    |                                                   | Zrowse on o me                      |
| jenericData2.DAT                                                                                                    |                                                   |                                     |
| Select th                                                                                                    | e Project Folder to save converted data           | ?×                                  |
| Savejn:                                                                                                    | 🔁 junk 💽 🖨 🖻                                      | 🗅 💣 🎟 - 🖬 - 🖬 - 🖬 - 🖬 - 🖬 - 🖬 - 🖬 - |
| 2.1 Edit array layout and m                                                                                                    |                                                   |                                     |
|                                                                                                    |                                                   |                                     |
| 2.2 Samples to use '< <file></file>                                                                                                    |                                                   | mple                                |
| < <c:\temp\scanalyzedata\<br>&lt;<c:\temp\scanalyzedata\< td=""><td></td><td></td></c:\temp\scanalyzedata\<></c:\temp\scanalyzedata\<br> |                                                   |                                     |
| < <c. employanary="" if="" td="" zeroata<=""><td></td><td></td></c.>                                                                     |                                                   |                                     |
|                                                                                                    |                                                   |                                     |
| File <u>n</u> ame                                                                                                    | Select Project Folder - then press 'Save'         | Save peric                          |
| Save as <u>t</u>                                                                                                    | ype: All Files (*.*)                              | Cancel                              |
|                                                                                                    |                                                   |                                     |
| 3. Select Project Output Folder:                                                                                                    | Create New project folder                         | •                                   |
|                                                                                                    |                                                   |                                     |
| Project outp                                                                                                    | ut folder:                                        |                                     |
| MAExplorer sta                                                                                                    | rtup File: nullMAE\Start.mae                      |                                     |
|                                                                                                    |                                                   |                                     |
| l. Edit and Run                                                                                                    | Run - do conversion                               | Abort Reset                         |
|                                                                                                    |                                                   |                                     |
|                                                                                                    | Status: Now press 'Run' to convert your da        | ta to MAExplorer format             |
|                                                                                                    | to file [Scanalyze-Generic.alo]                   |                                     |
|                                                                                                    |                                                   |                                     |
|                                                                                                    |                                                   |                                     |

# 8.2 "Project Output Folder" & MAE startup file

| 👹 Cvt2Mae: convert array data to MAExplorer                                                                                                    | files - Version: 01-23-2002 V.0.60 (Be         | eta) 📃 🗙                            |
|----------------------------------------------------------------------------------------------------|------------------------------------------------|-------------------------------------|
| Enter data for steps 1, 2, and 3.                                                                                                    | Then 4. press 'Run' to convert your de         | ata to MAExplorer format.           |
| 1. Select Chipset:                                                                                                    | Scanalyze - generic                            | Remove Layout                       |
| 2. Select Input Data Files:                                                                                                    | Browse input file name S                       | eparate GIPO Browse GIPO file       |
| genericData1.DA1<br>genericData2.DAT                                                                                                    |                                                |                                     |
| 2.1 Edit array layout and map fields:                                                                                                    | Edit Layout Assign GIPC                        | ) fields Assign Quant fields n-mode |
| 2.2 Samples to use '< <file>&gt; sample name' :</file>                                                                                                    | Remove san                                     | nple Rename sample                  |
| < <c:\temp\scanalyzedata\genericdata1.dat><br/>&lt;<c:\temp\scanalyzedata\genericdata2.dat></c:\temp\scanalyzedata\genericdata2.dat></c:\temp\scanalyzedata\genericdata1.dat> | >> [genericData1.DAT]<br>>> [genericData2.DAT] |                                     |
|                                                                                                    | Vendor                                         | ?                                   |
|                                                                                                    | Layout name                                    | Scanalyze - generic                 |
|                                                                                                    | Spots/microarray                               | 13448                               |
| 3. Select Project Output Folder:                                                                                                    | Create New project folder                      |                                     |
| Project output folder:                                                                                                    | C:\Temp\junk\                                  |                                     |
| MAExplorer startup File:                                                                                                    | C:\Temp\junk\MAE\Start.mae                     |                                     |
| 4. Edit and Run                                                                                                    | Run - do conversion                            | Abort Reset                         |
| Status:                                                                                                    | Now press 'Run' to convert your dat            | a to MAExplorer format              |
| to file [Scanalyze-Generic.alo]                                                                                                    |                                                |                                     |
|                                                                                                    |                                                |                                     |

# 9. Conversion in Process After Pressing "RUN"

| Cvt2Mae: convert array data to MAExplorer                                                                                                    | 👺 Cvt2Mae: convert array data to MAExplorer files - Version: 01-23-2002 V.0.60 (Beta) |                                |  |  |
|----------------------------------------------------------------------------------------------------|---------------------------------------------------------------------------------------|--------------------------------|--|--|
| Enter data for steps 1, 2, and 3.                                                                                                    | Then 4. press 'Run' to convert your dat                                               | ta to MAExplorer format.       |  |  |
| 1. Select Chipset:                                                                                                    | Scanalyze - generic                                                                   | Remove Layout                  |  |  |
| 2. Select Input Data Files:                                                                                                    | Browse input file name Se                                                             | parate GIPO Browse GIPO file   |  |  |
| genericData1.DAT<br>genericData2.DAT                                                                                                    |                                                                                       |                                |  |  |
| 2.1 Edit array layout and map fields:                                                                                                    | Edit LayoutAssign GIPOSave LayoutExpert assign                                        | fields Assign Quant fields     |  |  |
| 2.2 Samples to use '< <file>&gt; sample name':</file>                                                                                                    | Remove samp                                                                           | nie Rename sample              |  |  |
| < <c:\temp\scanalyzedata\genericdata1.dat>&gt; [genericData1.DAT]<br/>&lt;<c:\temp\scanalyzedata\genericdata2.dat>&gt; [genericData2.DAT]</c:\temp\scanalyzedata\genericdata2.dat></c:\temp\scanalyzedata\genericdata1.dat> |                                                                                       |                                |  |  |
|                                                                                                    | Vendor                                                                                | ?                              |  |  |
|                                                                                                    | Layout name                                                                           | Scanalyze - generic            |  |  |
|                                                                                                    | Spots/microarray                                                                      | 13448                          |  |  |
| 3. Select Project Output Folder:                                                                                                    | Create New project folder                                                             | V                              |  |  |
| Project output folder:                                                                                                    | C:\Temp\junk\                                                                         |                                |  |  |
| MAExplorer startup File:                                                                                                    | : C:\Tempyunk\MAE\Start.mae                                                           |                                |  |  |
| 4. Edit and Run                                                                                                    | Run - do conversion                                                                   | Abort Reset                    |  |  |
| Status:                                                                                                    | ==> re-reading row #5400 [C:\Temp\S                                                   | canalyzeData\genericData1.DAT] |  |  |
|                                                                                                    | For sample #1 [genericData1.DAT]                                                      |                                |  |  |
|                                                                                                    |                                                                                       |                                |  |  |
|                                                                                                    |                                                                                       |                                |  |  |

#### **10. Notification that Conversion is Finished**

| 👹 Cvt2Mae: convert array data to MAExplorer                                                                                                    | files - Version: 01-23-2002 V.0.60 (B               | eta) _OX                                |  |
|----------------------------------------------------------------------------------------------------|-----------------------------------------------------|-----------------------------------------|--|
| Enter data for steps 1, 2, and 3.                                                                                                    | Then 4. press 'Run' to convert your o               | lata to MAExplorer format.              |  |
| 1. Select Chipset:                                                                                                    | Scanalyze - generic                                 | Remove Layout                           |  |
| 2. Select Input Data Files:                                                                                                    | Browse input file name                              | Separate GIPO Browse GIPO file          |  |
| genericData1.DA1<br>genericData2.DAT                                                                                                    |                                                     |                                         |  |
| 2.1 Edit array layout and map fields:                                                                                                    | Edit Layout Assign GIP<br>Save Layout Expert assi   | 0 fields Assign Quant fields<br>gn-mode |  |
| 2.2 Samples to use '< <file>&gt; sample name' :</file>                                                                                                    | Remove sar                                          | nple Rename sample                      |  |
| < <c:\temp\scanalyzedata\genericdata1.dat><br/>&lt;<c:\temp\scanalyzedata\genericdata2.dat></c:\temp\scanalyzedata\genericdata2.dat></c:\temp\scanalyzedata\genericdata1.dat> | > [genericData1.DAT] > [genericData2.DAT]           |                                         |  |
|                                                                                                    | Vendor                                              | ?                                       |  |
|                                                                                                    | Layout name                                         | Scanalyze - generic                     |  |
|                                                                                                    | Spots/microarray                                    | 13448                                   |  |
| 3. Select Project Output Folder:                                                                                                    | Create New project folder                           | ¥                                       |  |
| Project output folder:                                                                                                    | C:\Temp\junk\                                       |                                         |  |
| MAExplorer startup File:                                                                                                    | MAExplorer startup File; C:\Temp\junk\MAE\Start.mae |                                         |  |
| 4. Edit and Run                                                                                                    | Run - do conversión                                 | Done Reset                              |  |
| Status:                                                                                                    | ===> Finished writing out data files.               | Press 'Done' to exit                    |  |
| To start MAExplorer, go to project folder & click on Start.mae.                                                                                                    |                                                     |                                         |  |
|                                                                                                    |                                                     |                                         |  |
|                                                                                                    |                                                     |                                         |  |

### **11. MAExplorer Data Created By Cvt2Mae**

| 🔂 C:\Temp\j | unk                             |                            | ×  |
|-------------|---------------------------------|----------------------------|----|
| <u> </u>    | <u>V</u> iew F <u>a</u> vorites | <u>T</u> ools <u>H</u> elp |    |
| 📔 🖛 Back 👻  | ə - 🔁 🛛 🔕                       | Gearch 🛛 🔁 Folders         | »  |
| Address 🗋 ( | C:\Temp\junk                    | • <i>č</i>                 | Go |
| Name        | S Type                          | Modified 🗸                 |    |
| 🚞 State     | File Folder                     | 1/23/2002 7:22 AM          |    |
| 🛄 Report    | File Folder                     | 1/23/2002 7:22 AM          |    |
| 🛄 Quant     | File Folder                     | 1/23/2002 7:22 AM          |    |
| MAE ]       | File Folder                     | 1/23/2002 7:22 AM          |    |
| Config      | File Folder                     | 1/23/2002 7:22 AM          |    |
| 🗀 Cache     | File Folder                     | 1/23/2002 7:22 AM          |    |
| 6 object(s) | 0 bytes                         | 🖳 My Computer              |    |

| 📥 C:\Temp\jun                 | k\MAE                                             |                    |
|-------------------------------|---------------------------------------------------|--------------------|
| _ <u>F</u> ile <u>E</u> dit ⊻ | iew F <u>a</u> vorites <u>T</u> ools <u>H</u> elp | <u>10</u>          |
| 📔 🖛 Back 👻 🔿                  | 🖂 👻 📄 🥘 Search 🛛 🖓 Fold                           | lers 🎯 History 🛛 🎽 |
| Address 🗋 C:V                 | Temp\junk\MAE                                     | 🔹 🤗 Go             |
| Name                          | Size Type                                         | Modified 🗸         |
| MAE Start.mae                 | 1 MAExplorer startup file                         | 1/23/2002 7:22 AM  |
|                               |                                                   |                    |
| •                             |                                                   |                    |
| 1 object(s)                   | 370 bytes 🛛 🖳 My                                  | y Computer         |
|                               |                                                   |                    |

| 🔁 C:\Temp\junk\Quant                                      |                 |               | _ 🗆 ×             |
|-----------------------------------------------------------|-----------------|---------------|-------------------|
| <u>F</u> ile <u>E</u> dit <u>V</u> iew F <u>a</u> vorite: | s <u>T</u> ools | <u>H</u> elp  |                   |
| 📔 🖛 Back 👻 🔿 👻 🔂 🚳                                        | Search          | 🔁 Folders 🛛 🤅 | 🍠 History 🛛 📑 🔷 👋 |
| 🛛 Address 🧰 C:\Temp\junk\Qu                               | ant             |               | 💽 🥜 Go            |
| Name                                                      | Size            | Туре          | Modified 🔻        |
| 📓 genericData2.DAT.quant                                  | 409 KB          | QUANT File    | 1/23/2002 7:22 AM |
| 📓 genericData1.DAT.quant                                  | 407 KB          | QUANT File    | 1/23/2002 7:22 AM |
|                                                           |                 |               |                   |
| 1                                                         |                 |               | •                 |
| 2 object(s)                                               | 814 KB          | 🖳 My          | Computer          |

| 🔁 C:\Temp\junk\C            | onfig             |                 |              | - 🗆 🗵         |
|-----------------------------|-------------------|-----------------|--------------|---------------|
| <u> </u>                    | F <u>a</u> vorite | s <u>T</u> ools | <u>H</u> elp | <b>11</b>     |
| 📔 🖛 Back 👻 🔿 👻              | ۵   ک             | Search [        | 🚡 Folders    | **            |
| 🛛 A <u>d</u> dress 🚞 C:\Tem | p\junk\Co         | nfig            |              | • 🄗 Go        |
| Name                        | Size              | Туре            | Modified 🗸   |               |
| 🗒 SamplesDB.txt             | 1 KB              | TXT File        | 1/23/2002    | 7:22 AM       |
| 🗐 MaeConfig.txt             | 9 KB              | TXT File        | 1/23/2002    | 7:22 AM       |
| 🗒 GIPO.txt                  | 652 KB            | TXT File        | 1/23/2002    | 7:22 AM       |
| 3 object(s)                 | 660 KB            |                 | My Compute   | r <i>li</i> , |

### **12. Running MAExplorer on the Converted Data**

| ₩ MicroArray Explorer - V0.94.05-Beta - My database subset                                                                                                    | - 0            |
|----------------------------------------------------------------------------------------------------|----------------|
| File Samples Edit Analysis View Plugins Help                                                                                                    |                |
| Enter gene name or clone ID MOUSE-OVER INFO HP-X: genericData2.DAT (Cy3/C                                                                                                    | <sup>(5)</sup> |
| HP-Y: genericData1.DAT (Cy3/C                                                                                                    | <b>(5)</b>     |
| [1-A4,4] HP-XY: (X,Y)=(1.572,0.29) X/Y=5.427, (Norm.: median intensity)                                                                                                    |                |
| ClonelD: IMAGE:874024,                                                                                                    |                |
| GeneName: RIKEN cDNA 4921531D01 gene                                                                                                    |                |
| HP-X: genericData2.DAT (Cy3/Cy5)<br>HP-Y: genericData1.DAT (Cy3/Cy5)<br>Norm.: median intensity<br>HP-XY ratio                                                                                                    |                |
| 0.4<br>0.308<br><0.25<br>* genericD ata 1.D<br>0.4<br>0.308<br>0.00<br>0.308<br>0.25<br>0.00<br>0.00<br>0. |                |
| Active Filters<br>Gene Class<br>1-B<br>Active GeneClass<br>ALL NAMED GENES<br>SansSerif<br>COMPANY<br>COMPANY<br>COMPA                                                                                                    |                |

| C:\Temp\junk\MAE                  |                                       |                          |          |
|-----------------------------------|---------------------------------------|--------------------------|----------|
| <u>F</u> ile <u>E</u> dit ⊻       | (iew F <u>a</u> vorites <u>T</u> ool: | ls <u>H</u> elp          |          |
| 📔 🖛 Back 👻 🖬                      | 🕨 👻 📔 🥘 Search                        | 🕒 Folders 🛛 🧭 History    | <b>»</b> |
| Address 🗋 C:\Temp\junk\MAE 💽 🤗 Go |                                       |                          |          |
| Name                              | Size Type                             | Modified 🗸               |          |
| MAE Start.mae                     | 1 MAExplorer star                     | rtup file 1/23/2002 7:22 | АМ       |
| •                                 |                                       |                          | ►        |
| 1 object(s)                       | 370 bytes                             | 🤤 My Computer            | _//      |